## **Navigation Bar**

You can use several ways to create navigation bars in your tiki site. One easy way to explore some of the possibilities is to apply the profile https://profiles.tiki.org/Hide+Fixed+Top+Nav+Bar+on+Scroll

## Changes by this profile

Site layout (in **Control Panels > Look and Feel**) will be set to Fixed top navbar 1 (uses "top" module zone)

Preference Site logo (feature\_sitelogo) will be disabled so that logos and site title are not shown twice

After scrolling down a bit, the fixed top bar will disappear and the topbar zone (if any) will become sticky. This is made through the addition of a module with some javascript.

This profile is best demonstrated after applying the Collaborative Community profile which include site title and topbai module with menus.

## Changes in header section:

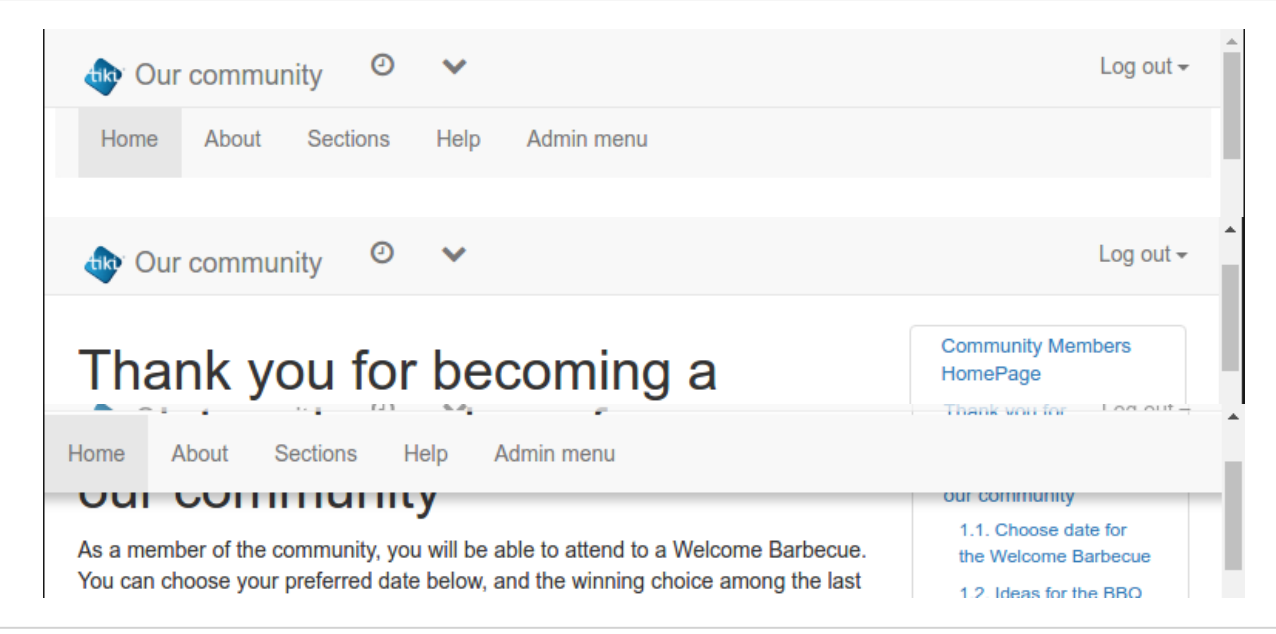

Full view of page changes:

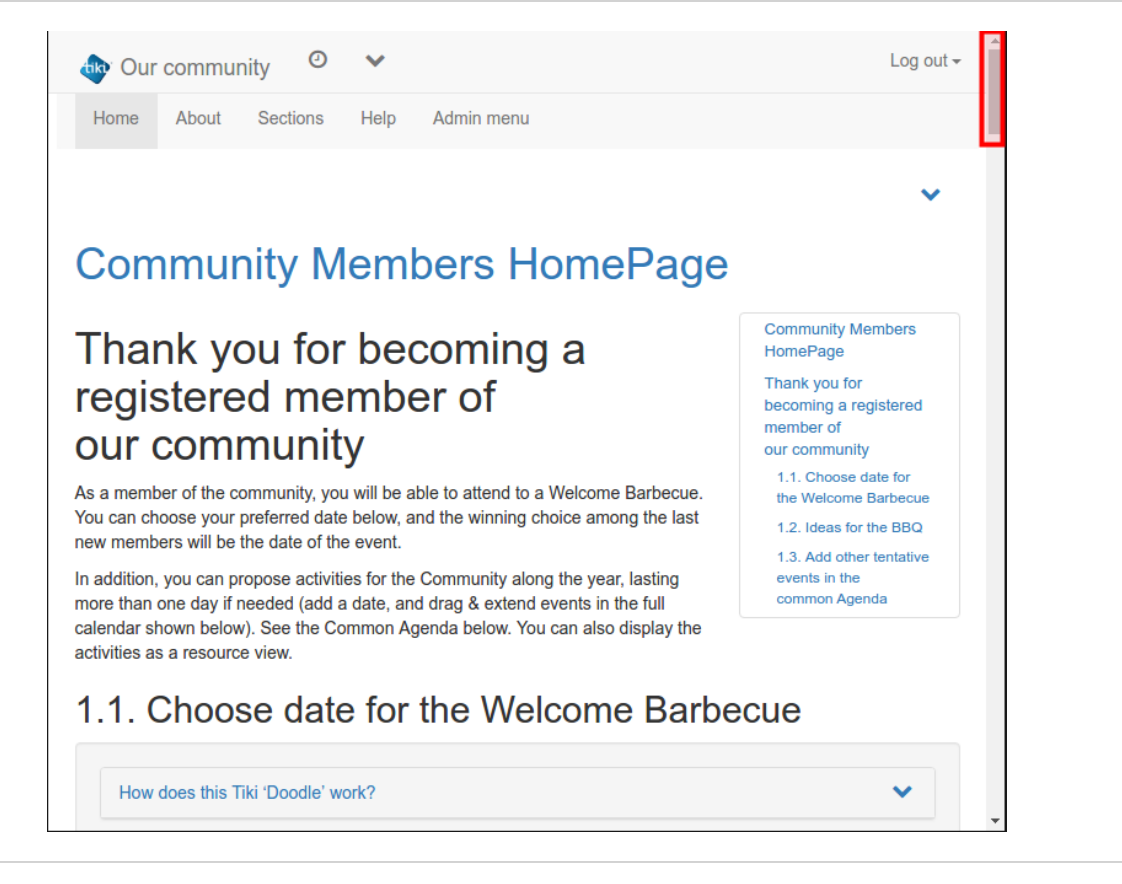

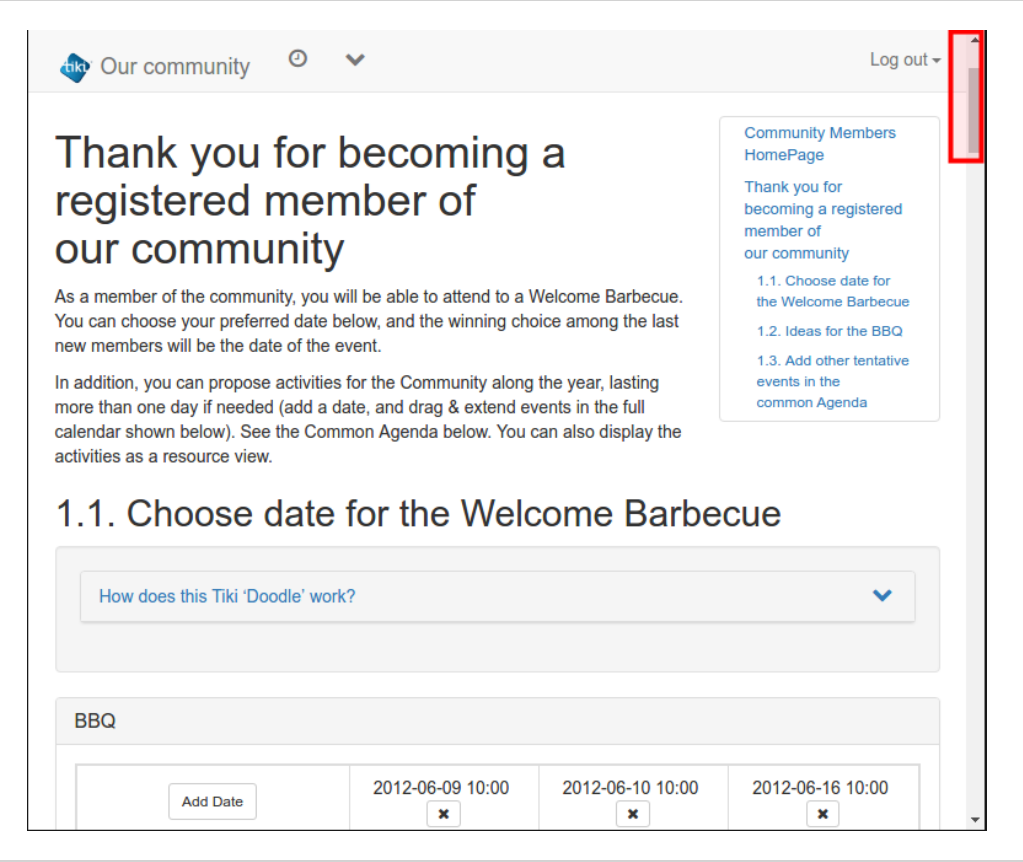

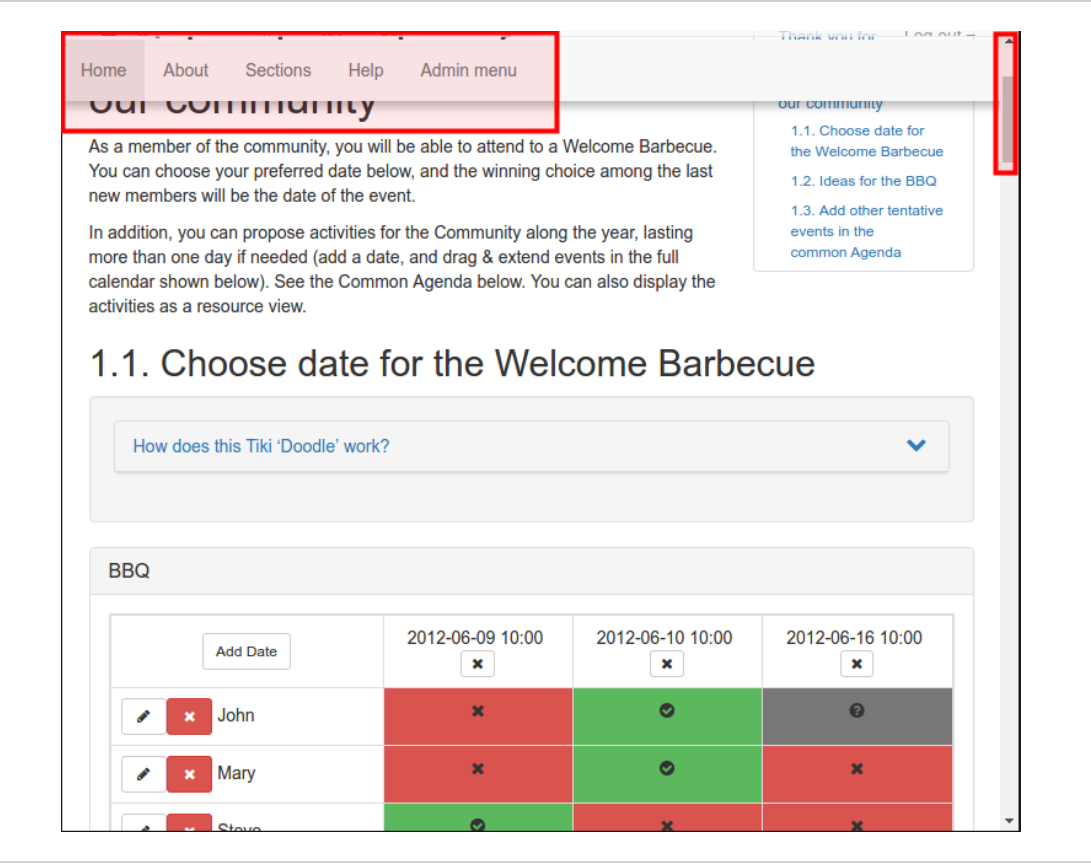

Related:

- Navigation
- Navigation Overview
- Modules
- Menus
- Profiles
- Profiles Wizard